## 

# Majestouch Luce60 65JP/61US

## 保証書

この保証書は製品が万が一故障した場合、ご購入頂いた日から12ヶ月間の保証を行うものです。製品の初期不良はご購入日から1週間と し、初期不良と認められた場合は商品を交換します。保証期間内で初期不良と認められない場合は製品を修理します。 1)保証書に販売店捺印、購入年月日の記入がない場合は無効となります。2)保証書は日本国内のみで有効です。3)本製品の故障または その使用上生じたお客様の直接、間接の損害につきましては、当社はその責任を負いかねます。4)保証期間内でも次のような場合は有償 での修理となります。A)通常の使用以外の操作で発生した場合の故障または損害。B)改造されたり不当な修理をされたことに起因する 故障または損傷。C)お買い上げ後輸送されたことに起因する故障または損害。D)地震、風水害そのほか不測の事故による損傷。E)本保証 書を提示されない場合。F)保証書の所定事項の未記入、訂正された場合。

| 保証期間                         | お買い上げ日                                                  | 年      | 月       | ⊟ | より | 12ヶ月間 |
|------------------------------|---------------------------------------------------------|--------|---------|---|----|-------|
| 販売店印                         |                                                         |        | お名前(会社名 | ) |    |       |
|                              |                                                         |        | ご住所     |   |    |       |
|                              |                                                         |        | 電話番号    |   |    |       |
| ■販売店様へ<br>お客様へ商品;<br>記載漏れがあり | をお渡しする際は、必ず販売日をご記入の上貴店印をご捺<br>りますと、保証期間内でも無償保証が受けられません。 | 印ください。 | E-Mail  |   |    |       |

🛱 ダイヤテック株式会社 発売元

〒101-0021 東京都千代田区外神田6-5-4 偕楽ビル(外神田)4F Kairaku Bidg(Sotokanda)4F, 6-5-4 Sotokanda, Chiyoda-ku, Tokyo, 101-0021, Japan URL https://www.diatec.co.jp/

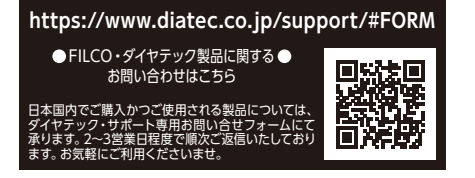

## 取扱説明書

| ◆安全に関するご注意 | 1 | ◆Windowsキーをロック          |
|------------|---|-------------------------|
| ◆注意事項      | 1 | ◆Fnキー組み合わせ              |
| ◆免責事項      | 1 | ◆ ライティング設定              |
| ◆システム要件    | 1 | ◆ライティングパターン             |
| ◆製品の特徴     | 1 | ◆マクロの設定について             |
| ◆お問い合せ窓口   | 1 | ◆ソフトウェアマクロ登録について        |
| ◆各部の名称     | 2 | ◆ファームウェア、ソフトウェアの更新について  |
| ◆配列図 通常配列図 | 2 | 🖲 English : User manual |
| Fn同時押し配列図  | 3 |                         |
| プロファイル切り替え | 3 |                         |

● FILCOはダイヤテック株式会社の登録商標です。 FILCO is a registered trademark of DIATEC CORPORATION.

.5

5

.5 .6

#### ◆安全に関するご注意

キーボードを長時間使用することについて

キーボードの使用により、身体的な障害が生じる可能性があります。長時間の使用により手や腕、首や肩や腰への負担が多くなります。 不快感、苦痛、鈍痛、痺れ、うずき、筋肉の硬直などが生じる場合には、直ちにキーボードの使用を中止してください。また定期的に休息 をとるようにしてください。なお、体に感じる症状はパソコンを操作していないときにも発生します。体調が良くないときは長時間の操 作はお控えください。

キーボードの取り扱いについて

キーボードを使用するうえで、落下などにより思わぬ事故となる場合があります。設置する場所は平らで滑らない場所をお選びください。 キーボードは精密機械であり、内部に電気回路や変圧装置を含みます。飲み物などの水分が内部に混入しないよう取り扱いにお気をつ けください。

本製品は原子制御、航空機飛行制御、航空交通管制、大量輸送運行制御、生命維持、兵器発射制御など、きわめて高度な安全性が要求される機器には使用しないでください。また、仮に安全性が確保されない場合や、直接生命・身体に対する重大な危険性を伴う用途には絶対に使用しないでください。

#### ◆注意事項

- 本製品のキースイッチ差し替えの際は、USBケーブルはPCから外して作業を行ってください。差し替え時は、力を入れすぎないように注意してください。無理に抜き差しすると故障や破損の原因となります。
- ホットスワップ機能を持つ本製品を使用する際は、対応するキースイッチのみを使用してください。対応しないキースイッチを使用すると、本製品の故障や破損の原因となります。
- ・キースイッチを差し替えた後は、正常に動作するか確認してください。必要に応じてPCを再起動してください。
- ・怪我や機器の損傷を防ぐために、慎重に作業を行ってください。
- 分解や改造は行わないでください。保守用ラベルをはがすなど分解や改造の痕跡が見られた場合は保証規定の内容が適用されなくなります。
- 製品保証は国内で購入された製品に対して国内においてのみ適用されます。海外に持ち出された場合は無効となりますのでご注意ください。

#### ◆免責事項

- 本製品は取り扱いや使用に関する適切な知識を持つことが求められます。当社は不注意や誤った使用による損害については一切の責任を負いません。
- ・本製品のキースイッチ交換などは自己責任において行うものとし、作業から生じた不具合、故障や損傷は保証の対象外となります。
- 法律上の請求原因の種類を問わず、いかなる場合においても、製品の使用、又は使用不能から生ずる損害(事業利益の損失、事業の中断、事業情報の損失、又はその他の金銭的損害を含む)に関しては、当社では一切の責任を負わないものとします。
- •本製品の使用によって生じたいかなる問題についても、当社は修理や交換を保証するものではありません。

#### ◆システム要件

PC:USB2.0ポートを持つWindowsパソコン OS:Windows 10/11

#### ◆製品の特長

【ソフトウェアマクロ対応60%タイプのプログラマブルキーボード】 専用のマクロ設定ソフトウェア「FILCO Luce Assist」を使用することで、PC上でより複雑なマクロ設定やテキスト登録を行うことが可能 です。ソフトウェアで設定した内容はプロファイルとしてPC上に保存ができ、共有することも可能です。

【多機能で最大10個のプロファイルが作成可能】

Fnキーとの押し合わせでフルキーボードと同様の入力が可能です。また、最大10個のプロファイルを登録ができ、簡単に切り替えて使用できます。

【キースイッチのホットスワップ対応】 好みに合わせてキースイッチを簡単に交換することが可能です。RGBスイッチにも対応。

【ヘアライン仕上げが美しいアルミ天板】 本体の天板にはヘアライン加工を施した耐久性とデザインに優れたアルミを採用。

#### ◆お問い合わせ窓口

ご使用中のお気付きの点、万が一問題が発生したときのお問い合わせは、以下の窓口をご利用ください。

ホームページからのお問い合わせ (お問い合わせフォーム)

https://www.diatec.co.jp/support/#FORM

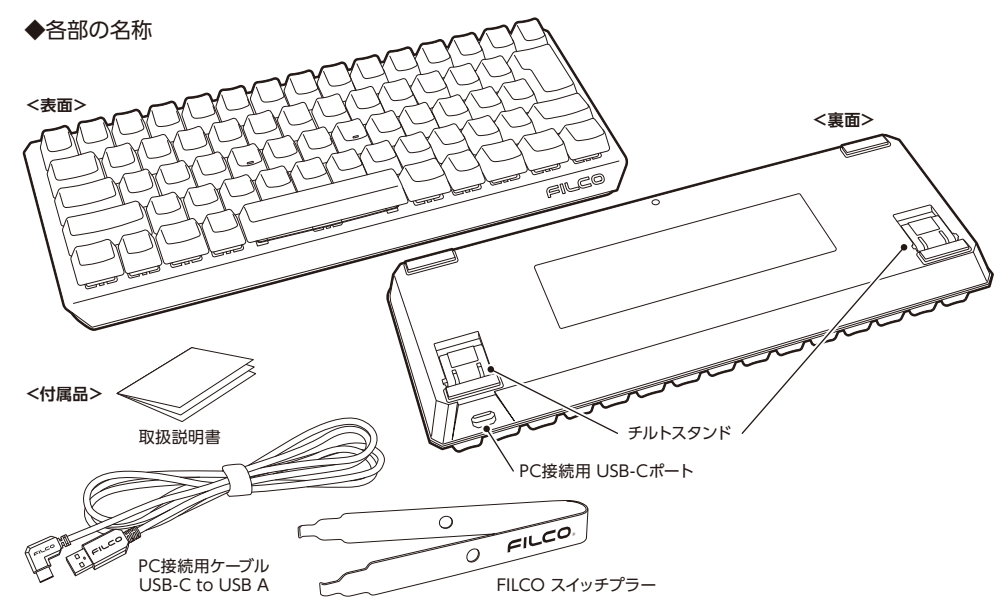

※Switch LessモデルはキースイッチおよびFILCO スイッチプラーは付属しません。

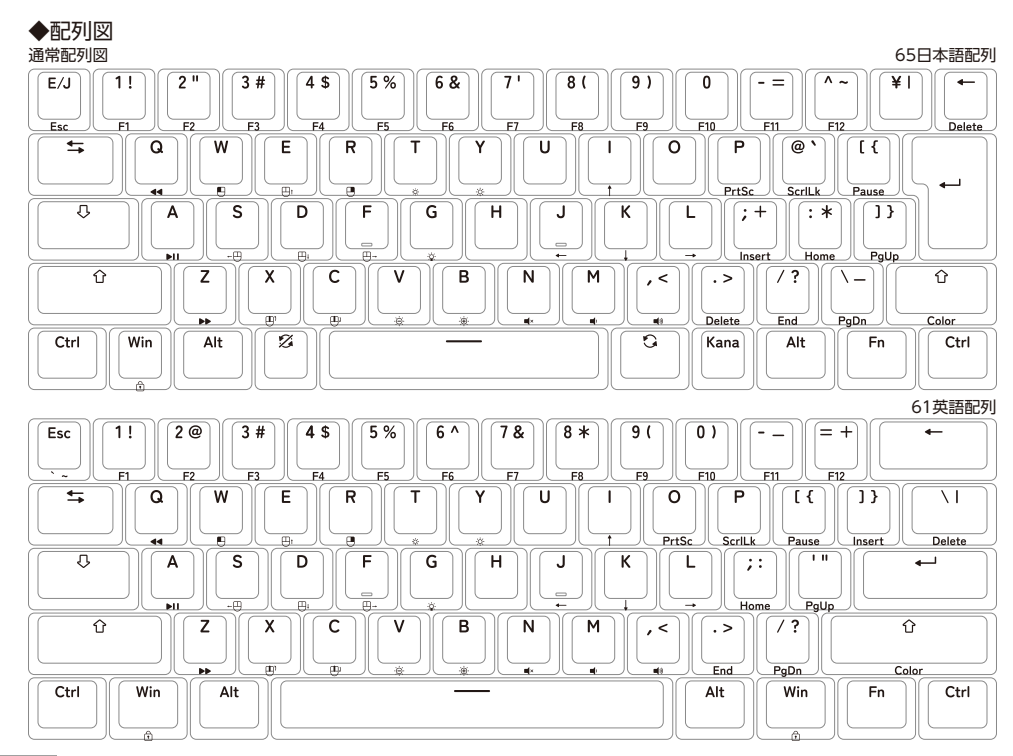

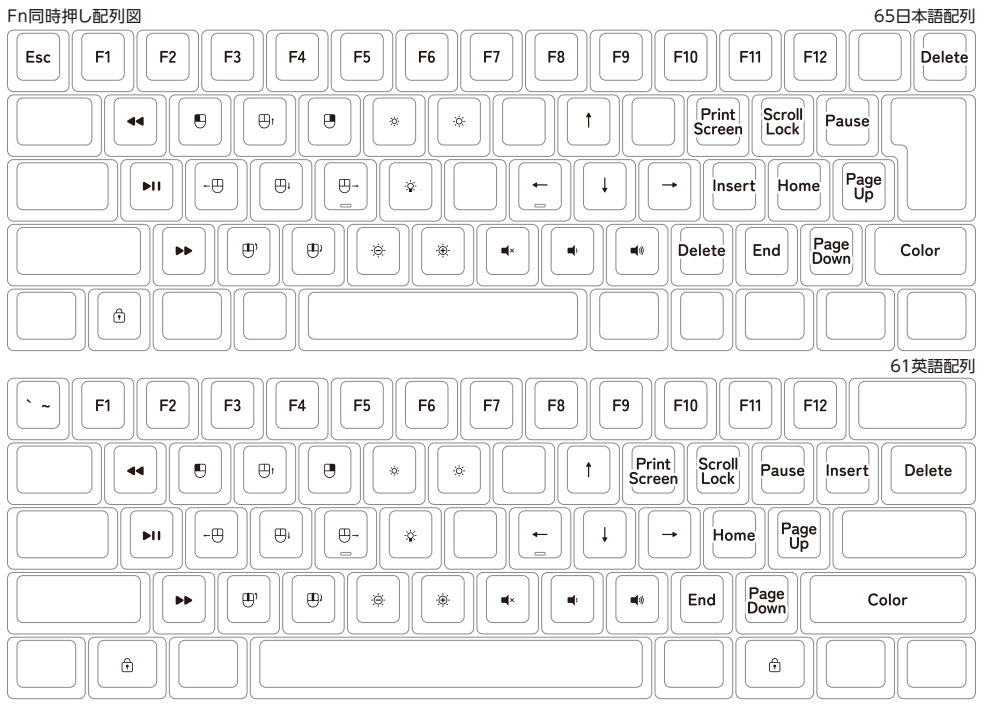

#### プロファイル切り替え(Fn + Alt + 対象キー)

プロファイルは最大10個まで作成可能です。Fn + Alt + 1~0で切り替えます。

![](_page_2_Figure_6.jpeg)

![](_page_2_Figure_7.jpeg)

#### ◆Windowsキーをロック

#### Fn + Win 1秒長押し

WindowsキーをロックするとWinキーLEDが白に点灯します。他のキーを白点灯にしている場合の変化はありません。Winキーを押してロックされているか確認してください。ロックの解除は再度Fn + Winを長押しします。

#### ◆Fnキー組み合わせ

日本語配列

英語配列

| 機能          | キー組み合わせ                | 機能          | キー組み合わせ               |
|-------------|------------------------|-------------|-----------------------|
| プロファイル切り替え  | Fn + Alt + 1~0         | プロファイル切り替え  | $Fn + Alt + 1 \sim 0$ |
| Winキーロック    | Fn + Winキー長押し          | Winキーロック    | Fn + Winキー長押し         |
| Esc         | Fn + E/J               | ~           | Fn + Esc              |
| F1~F12      | Fn + 1~0、-、^           | F1~F12      | Fn + 1~0, -, =        |
| Delete      | Fn + BS / Fn + .(ピリオド) | マウス左クリック    | Fn + W                |
| マウス左クリック    | Fn + W                 | マウス右クリック    | Fn + R                |
| マウス右クリック    | Fn + R                 | マウスカーソル移動 上 | Fn + E                |
| マウスカーソル移動 上 | Fn + E                 | マウスカーソル移動 下 | Fn + D                |
| マウスカーソル移動 下 | Fn + D                 | マウスカーソル移動 左 | Fn + S                |
| マウスカーソル移動 左 | Fn + S                 | マウスカーソル移動 右 | Fn + F                |
| マウスカーソル移動 右 | Fn + F                 | 上スクロール      | Fn + X                |
| 上スクロール      | Fn + X                 | 下スクロール      | Fn + C                |
| 下スクロール      | Fn + C                 | 方向キー 上      | Fn + I                |
| 方向キー 上      | Fn + I                 | 方向キー 下      | Fn + K                |
| 方向キー 下      | Fn + K                 | 方向キー 左      | Fn + J                |
| 方向キー 左      | Fn + J                 | 方向キー 右      | Fn + L                |
| 方向キー 右      | Fn + L                 | 曲戻し         | Fn + Q                |
| 曲戻し         | Fn + Q                 | 再生/一時停止     | Fn + A                |
| 再生/一時停止     | Fn + A                 | 曲送り         | Fn + Z                |
| 曲送り         | Fn + Z                 | 消音          | Fn + N                |
| 消音          | Fn + N                 | 音量下げる       | Fn + M                |
| 音量下げる       | Fn + M                 | 音量上げる       | Fn + , (カンマ)          |
| 音量上げる       | Fn + , (カンマ)           | PrtSc       | Fn + O                |
| PrtSc       | Fn + P                 | ScflLk      | Fn + P                |
| ScflLk      | Fn + @                 | Pause       | Fn + [                |
| Pause       | Fn + [                 | Insert      | Fn + ]                |
| Insert      | Fn + ;                 | Delete      | Fn + 🔨                |
| Home        | Fn + :                 | Home        | Fn + ;                |
| PgUp        | Fn + ]                 | PgUp        | Fn + '                |
| PgDn        | Fn + \                 | PgDn        | Fn + /                |
| End         | Fn + /                 | End         | Fn + .(ピリオド)          |
| Color (色変更) | Fn + 右Shift            | Color (色変更) | Fn + 右Shift           |
|             |                        |             |                       |

◆ライティング設定 ·Fn + T → 輝度を下げる ·Fn + Y → 輝度を上げる ·Fn + G → パターン変更 ·Fn + V → ライティング速度を下げる ·Fn + B → ライティング速度を上げる ·Fn + 右Shift (Color) → 色の変更

| ◆ライティングパターン (Fn + G) |  |
|----------------------|--|
|----------------------|--|

※接続解除後の再接続の際は最後に設定したパターンが保存されます。

| パターン         | 色変更 | 点灯状態 |
|--------------|-----|------|
| パターン1        | -   | 常時   |
| パターン2        | -   | 常時   |
| パターン3        | -   | 常時   |
| パターン4        | -   | 常時   |
| パターン5 (常時点灯) | 0   | 常時   |
| パターン6        | 0   | 常時   |
| パターン7        | -   | 常時   |
| パターン8        | 0   | 常時   |
| パターン9 (常時点灯) | 0   | 常時   |
| パターン10       | -   | 押下時  |
| パターン11       | 0   | 押下時  |
| パターン12       | 0   | 押下時  |
| パターン13       | 0   | 常時   |
| パターン14       | 0   | 常時   |

#### ◆ソフトウェアマクロ登録について

Majestouch Luce60は専用シフトウェア「FILCO Luce Assist」を利用してソフトウェアマクロ登録を行うことが可能です。PCのモニ ターで確認しながら、マクロ作成やテキスト登録ができ、オリジナルプロファイルを作成することが可能です。キーボードの状態を一目で 確認することができる使い勝手の良いソフトウェアです。

「FILCO Luce Assist」の詳しい使用方法は「https://www.diatec.co.jp/luceassist/」でご確認ください。

#### ◆ファームウェア、ソフトウェアの更新について

キーボードをより快適にご使用いただくため、ファームウェアやソフトウェアの更新プログラムを提供する場合があります。最新情報は当社下記サイトにて公開しますので、手順に従いダウンロードして更新してください。

ファームウェア更新情報 https://www.diatec.co.jp/support/ ソフトウェアの更新情報 https://www.diatec.co.jp/luceassist/

※ファームウェアの更新はWindows PCでのみ行うことができます。更新は必ずWindows PCに接続して行ってください。 ※「FILCO Luce Assist」はWindows 10/11にのみ対応しております。

### (EN) User manual

 Thank you for purchasing this DIATEC product. Please read and understand all instructions before using the keyboard.

#### ♦ GENERAL INSTRUCTIONS FOR SAFE USE

#### • Using the keyboard for a long period of time

Using a keyboard may be linked to serious injuries or disorders. When using a computer for long periods, you may experience occasional discomfort in your hands, arms, neck, shoulders, or other parts of your body. If you experience symptoms such as persistent or recurring discomfort, pain, throbbing, aching, tingling, numbness or stiffness on muscles, please stop using the product immediately. These symptoms may occur when you are not working at your computer. We strongly recommend regular rest breaks during use. Please refrain from using a keyboard when you feel sick. If you suffer any of the above symptoms, we recommend that you seek professional medical advice.

• Handling the keyboard

When you are using a keyboard, dropping or any other kinds of activities may lead to accidents. Place a keyboard on a secure, flat surface when in use. Keyboard is an electrical device that contains circuits and transformers.

• Do not use this product for equipment that requires an extremely high level of safety, such as atomic control, aircraft flight control, air traffic control, mass transportation operation control, life support, and weapons launch control. In addition, never use this product in applications where safety cannot be ensured or where there is a serious risk to life or body directly.

#### ♦ Cautionary note

- When replacing the key switch for this product, disconnect the USB cable from the PC and be careful not to apply too much force. If you forcefully insert or remove, it may cause breakdown or damage.
- When using this product with hot-swap functionality, use only compatible key switches. Using an incompatible key switch may cause breakdown or damage.
- After replacing the key switch, check if operates properly. Restart your PC if necessary.
- Proceed carefully to avoid injury or damage to equipment.
- Do not disassemble or modify the product. If there are any signs of disassembly or modification, such as removal of maintenance labels, the warranty will no longer apply.
- Product warranty applies only to products purchased domestically. Please note that the warranty will be invalid if taken overseas.

#### Disclaimer

- Appropriate knowledge regarding handling and use of this product is required. Our company will not be responsible for any damage caused by carelessness or incorrect use.
- Replacing the key switch of this product, etc. shall be done at your own risk, and any malfunctions, breakdowns, or damage resulting from this work are not covered by the warranty.
- Regardless of the type of legal cause of claim, under no circumstances our company will be not liable for any damages (including loss of business profits, business interruption, loss of business information, or other monetary damages) arising from the use or inability to use the product.
- Our company will not guarantee repairs or replacements for any problems that arise from the use of this product.

#### ◆System Requirements

PC : Windows computer with USB 2.0 port OS : Windows 10/11

#### Product Overview

#### [60% programmable keyboard with software macro support]

By using the dedicated macro setting software "FILCO Luce Assist", you can perform more complex macro settings and text registration on your PC. Settings made in the software can be saved as a profile on your PC and also be shared.

#### [Multi-functional and can create up to 10 profiles]

Input similar to a full keyboard is possible by pressing the Fn key. You can also register up to 10 profiles and easily switch between them.

#### [Swappable key switch]

You can easily replace the key switch according to your preference. Also compatible with RGB switches. [Aluminum top plate with beautiful hairline finish]

Top plate of the main unit is made of aluminum with a hairline finish for excellent durability and design.

![](_page_4_Figure_30.jpeg)

\* Switch Less model does not include key switch or FILCO Switch Puller.

![](_page_4_Figure_32.jpeg)

![](_page_4_Figure_33.jpeg)

Pressing Fn simultaneously (Fn + target key)

#### 61US Layout

![](_page_4_Figure_36.jpeg)

#### Profile switching (Fn + Alt + target key) Create up to 10 profiles. Switch with Fn + Alt + $1 \sim 0$

![](_page_5_Figure_1.jpeg)

#### ◆Lock Windows key

Fn + Win \*Press and hold for 1 second.

When the Win key is locked, Win key LED lights white. There is no change when other keys are lit white. Press Win key to check if it is locked. To unlock, press and hold Fn + Win again.

#### ♦Fn key Combination

#### US Layout

| Function                | Key combination           |  | Function             | Key combination  |
|-------------------------|---------------------------|--|----------------------|------------------|
| Switch Profile          | Fn + Alt + 1~0            |  | Previous             | Fn + Q           |
| Win key lock            | Fn + Win (press and hold) |  | Play/Pause           | Fn + A           |
| ~                       | Fn + Esc                  |  | Next                 | Fn + Z           |
| F1~F12                  | Fn + 1∼0, -, =            |  | Mute                 | Fn + N           |
| Mouse left click        | Fn + W                    |  | Volume down          | Fn + M           |
| Mouse right click       | Fn + R                    |  | Volume up            | Fn + , (comma)   |
| Move mouse cursor up    | Fn + E                    |  | PrtSc                | Fn + O           |
| Move mouse cursor down  | Fn + D                    |  | ScflLk               | Fn + P           |
| Move mouse cursor left  | Fn + S                    |  | Pause                | Fn + [           |
| Move mouse cursor right | Fn + F                    |  | Insert               | Fn + ]           |
| Scroll up               | Fn + X                    |  | Delete               | Fn + 🔨           |
| Scroll down             | Fn + C                    |  | Home                 | Fn + ;           |
| Arrow key up            | Fn + I                    |  | PgUp                 | Fn + '           |
| Arrow key down          | Fn + K                    |  | PgDn                 | Fn + /           |
| Arrow key left          | Fn + J                    |  | End                  | Fn + . (period)  |
| Arrow key right         | Fn + L                    |  | Color (change color) | Fn + Right Shift |

#### Lighting Settings

- $\cdot$  Fn + T  $\rightarrow$  Decrease brightness
- $\cdot$  Fn + Y  $\rightarrow$  Increase brightness
- $\cdot$  Fn + G  $\rightarrow$  Pattern change
- $\cdot$  Fn + V  $\rightarrow$  Decrease lighting speed
- Fn + B  $\rightarrow$  Increase lighting speed
- Fn + Right Shift (Color)  $\rightarrow$  Change color

## •Lighting Pattern (Fn + G)

| Last set pattern wil | be saved whe | en reconnecting. |
|----------------------|--------------|------------------|
|----------------------|--------------|------------------|

| Pattern            | Color Change | Lighting Status  |
|--------------------|--------------|------------------|
| Pattern 1          | N/A          | Always           |
| Pattern 2          | N/A          | Always           |
| Pattern 3          | N/A          | Always           |
| Pattern 4          | N/A          | Always           |
| Pattern 5 (All ON) | Applicable   | Always           |
| Pattern 6          | Applicable   | Always           |
| Pattern 7          | N/A          | Always           |
| Pattern 8          | Applicable   | Always           |
| Pattern 9 (All ON) | Applicable   | Always           |
| Pattern 10         | N/A          | When key pressed |
| Pattern 11         | Applicable   | When key pressed |
| Pattern 12         | Applicable   | When key pressed |
| Pattern 13         | Applicable   | Always           |
| Pattern 14         | Applicable   | Always           |

#### ◆Software Macro Registration

Majestouch Luce60 series can be used with the dedicated software "FILCO Luce Assist" for software Macro registration. You can create macros and register text while checking on your PC monitor, and create original profiles. This is an easy-to-use software that allows you to check the status of your keyboard at a glance.

For detailed instructions on how to use "FILCO Luce Assist", please visit "https://www.diatec.co.jp/luceassist/".

#### ◆About firmware and software updates

Firmware and software updates may be provided to make the keyboard more comfortable to use. Please follow the instructions to download and update the latest information on the following website.

Firmware update information https://www.diatec.co.jp/support/ Software update information https://www.diatec.co.jp/luceassist/

\* Firmware updates can only be performed on Windows PC. Be sure to connect to a Windows PC to update. \* "FILCO Luce Assist" is only compatible with Windows 10/11.